## Carolina Science Online Grading Guides

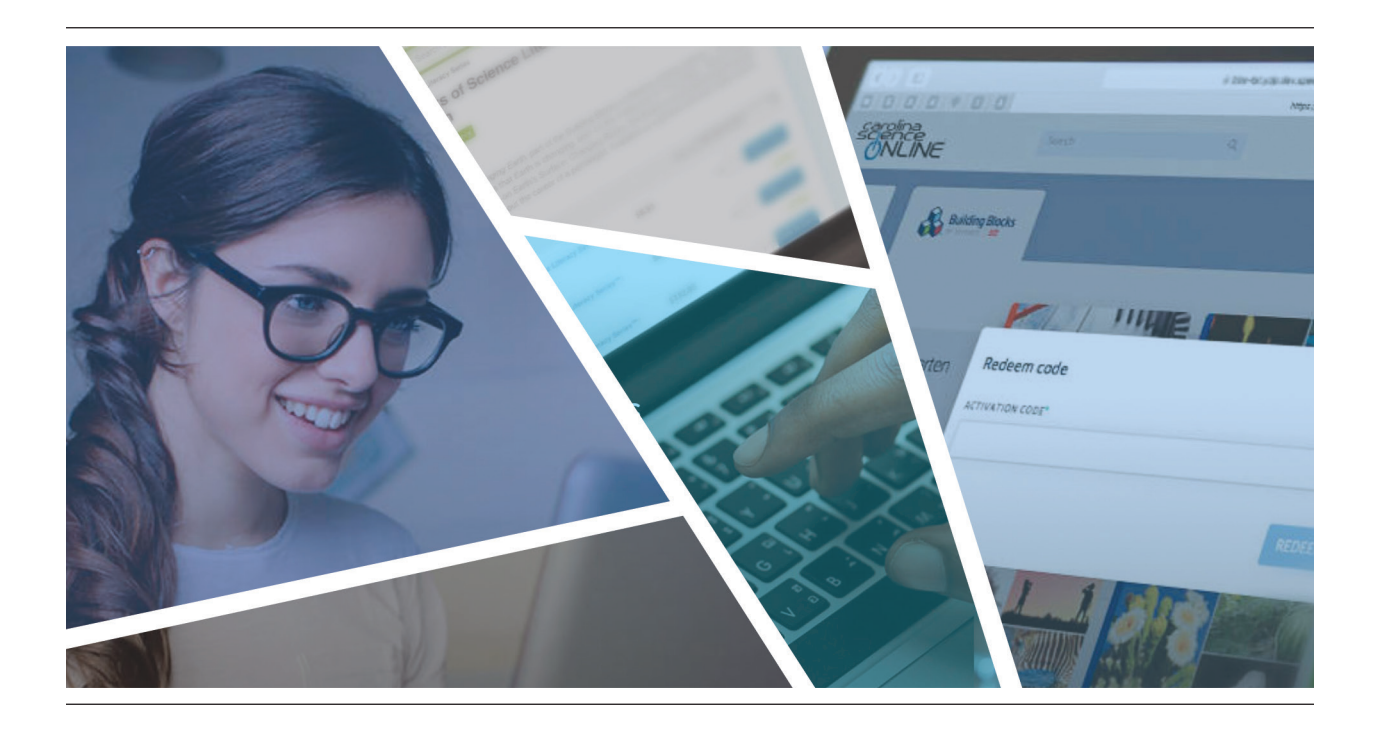

### Welcome to Carolina Science Online

We want you to be able to get where you're going quickly on Carolina Science Online. If you get stuck, don't worry. We're always a chat, email or phone call away. Contact us via <u>live chat</u>, <u>email</u>, or call **800.334.5551**.

> CARULINA SCIENCE ONLINE

carolinascienceonline.com

## Carolina Science Online Grading Guides

The grading experience varies from program to program. Click on the program you're using from the list below to access the respective grading guide.

| Carolina Supplemental Kits       10         Map of Assignment Detail Page       10         Step-by-Step Grading Instructions |
|----------------------------------------------------------------------------------------------------|
| Carolina Enhanced Kits and Carolina Kits 3D <sup>®</sup>                                                                     |
| Building Blocks of Science <sup>™</sup> 3D                                                                                   |
| Building Blocks of Science <sup>®</sup> 2nd Edition                                                                          |
| Smithsonian Science for the Classroom for Grades 1–5                                                                         |
| <u>Smithsonian STC–Kindergarten</u> <sup>™</sup>                                                                             |
| <u>Smithsonian STC–Elementary</u> <sup>™</sup>                                                                               |
| <u>Smithsonian STC–Secondary</u> <sup>™</sup>                                                                                |
| <u>Smithsonian STC Middle School (STCMS<sup>™</sup>)</u>                                                                     |

Map of Assignment Detail Page Step-by-Step Grading Instructions

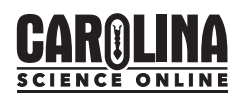

### Assignment Detail

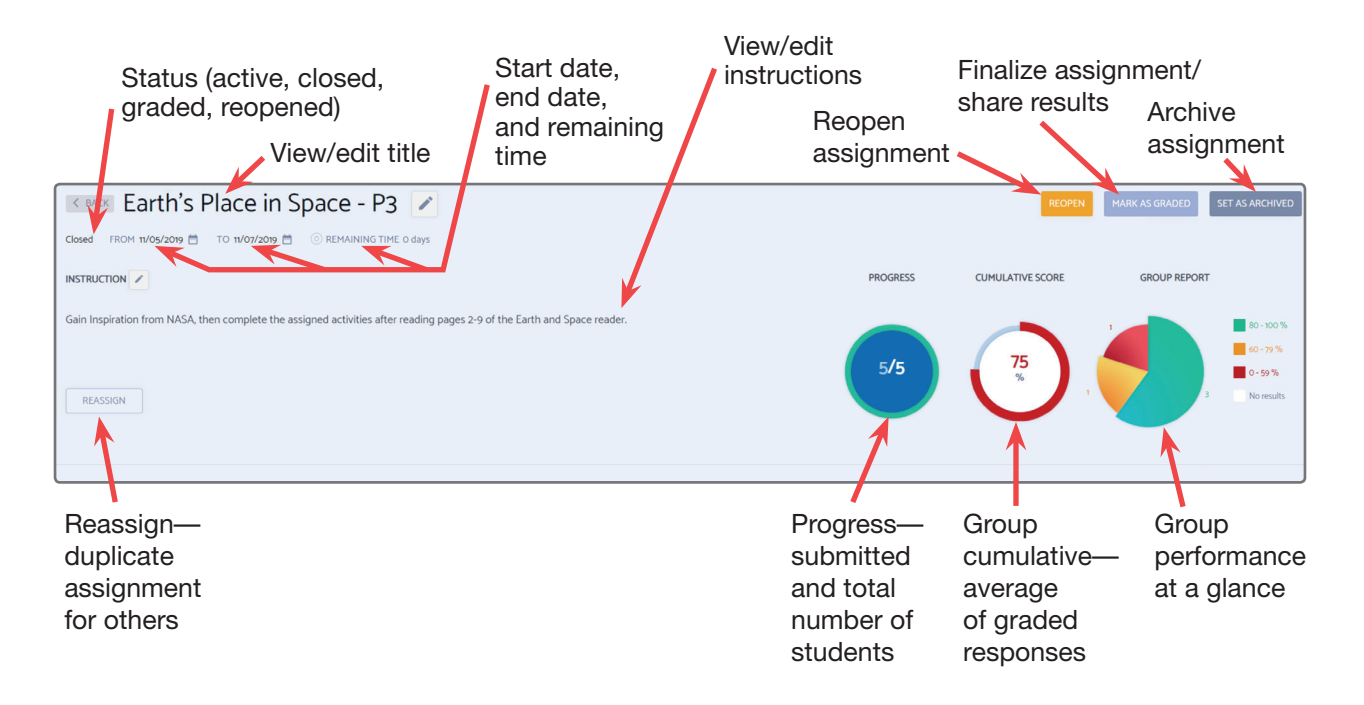

### Assignment Overview

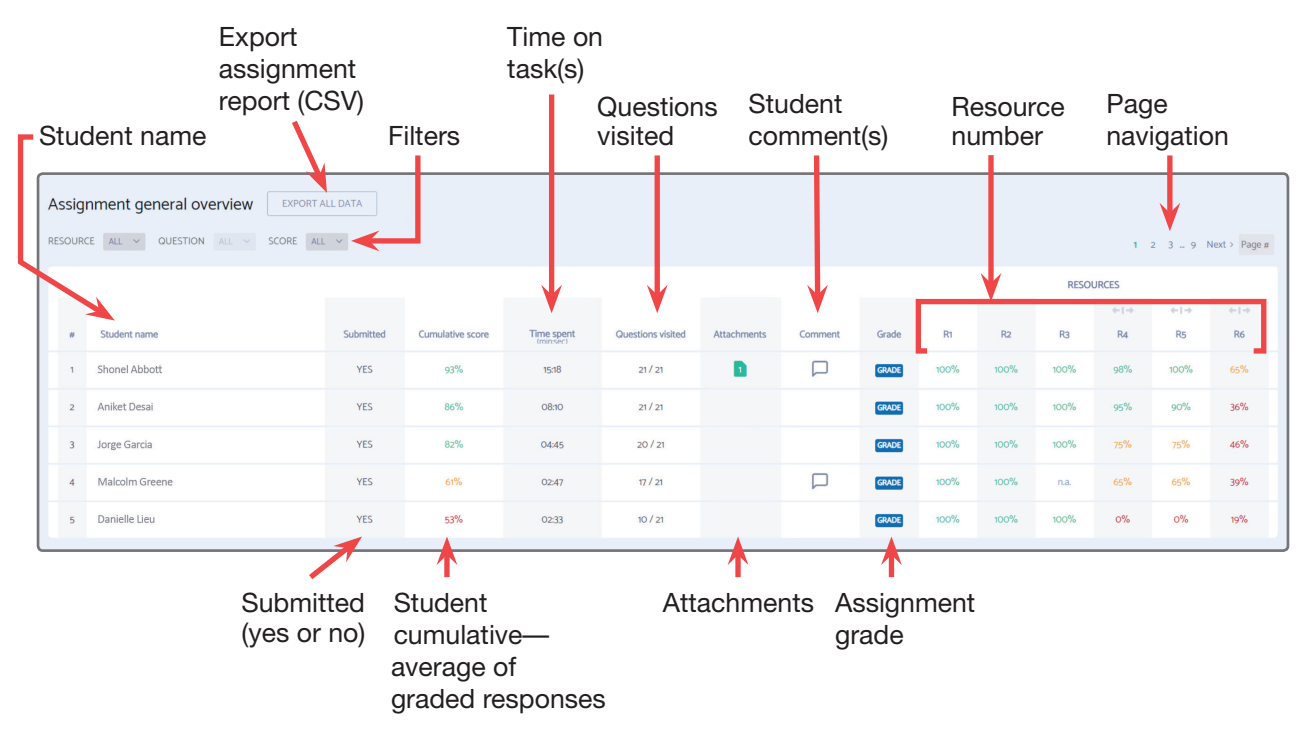

Click here to return to the Table of Contents

#### Carolina Biological Supply Company

 $\ensuremath{\textcircled{\sc blue}}$  Copyright 2020 Carolina Biological Supply Company. All rights reserved.

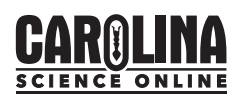

### Step-by-Step Grading Instructions

- 1. Log in to your CSO account at <u>https://carolinascienceonline.com</u>.
- 2. Select "Assignments" from the left-hand navigation menu.
- **3.** Select an assignment from the available list to open the assignment detail view.

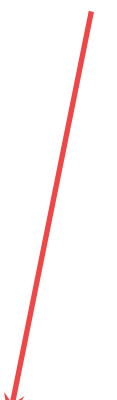

|   | https://carolinascier        |
|---|------------------------------|
|   | $\epsilon \rightarrow C$     |
|   | carolina<br>science<br>ONLIN |
|   | <b>A</b>                     |
|   | Home                         |
| Y | Bookmarks                    |
|   | Assignments                  |
|   | Students                     |

| K BACK Assignments                     |              |            |          |                  |          |             | VIEW A   | RCHIVE |
|----------------------------------------|--------------|------------|----------|------------------|----------|-------------|----------|--------|
| Status +                               |              |            |          |                  |          | <pre></pre> | 7 Next > | Page # |
| Assignment name 🗇                      | Start date ≑ | End date 🜩 | Status 🗢 | Cumulative score | Progress |             |          |        |
| Push Pull Go                           | 11/15/2018   | 11/29/2018 | Closed   | 5%               | 1/1      | Actions     | ~        | Î      |
| Changing Earth                         | 10/12/2018   | 10/20/2018 | Closed   | 0%               | 1/1      | Actions     | ~        |        |
| Matter and Energy in Ecosystems        | 10/12/2018   | 10/13/2018 | Graded   | 0%               | 4/4      | Actions     | ~        |        |
| Energy Works - P1                      | 09/25/2018   | 10/05/2018 | Closed   | 0%               | 4/4      | Actions     | ~        |        |
| Earth's Place in Space - L1IC - P3     | 11/05/2019   | 11/07/2019 | Closed   | 75%              | 5/5      | Actions     | ~        |        |
| Earth's Place in Space - L1IC - P2     | 10/22/2018   | 10/23/2018 | Closed   | 57%              | 5/5      | Actions     | ~        |        |
| Earth's Place in Space - L1IC          | 09/25/2018   | 10/05/2018 | Closed   | 0%               | 5/5      | Actions     | ~        |        |
| How Can We Predict Patterns In Motion? | 08/30/2018   | 08/30/2018 | Closed   | 50%              | 1/1      | Actions     | ~        |        |
| How Can We Send A Message Using Sound? | 08/30/2018   | 09/08/2018 | Closed   | 0%               | 4/4      | Actions     | ~        |        |
| Case of the Murdered Mayor             | 08/23/2018   | 06/26/2020 | Closed   | 0%               | 1/1      | Actions     | ~        |        |

Assignment Detail View

Continued on the next page.

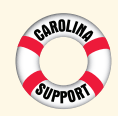

### Need help?

Our support team can help you with access codes, accounts, or password issues. We're always a chat, email, or phone call away. Contact us via <u>live chat</u> or <u>email</u>, or call **800.334.5551**.

#### **Carolina Biological Supply Company**

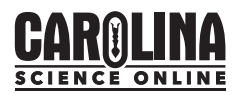

4. Evaluate student activity and progress under Assignment General Overview.

| Assig | Assignment general overview DRFORT ALL DATA<br>RESOURCE ALL V OUESTION ALL V SCORE ALL V |           |                  |            |                   |             |         |       |      |      |      |                                     |                                     |                                     |  |
|-------|------------------------------------------------------------------------------------------|-----------|------------------|------------|-------------------|-------------|---------|-------|------|------|------|-------------------------------------|-------------------------------------|-------------------------------------|--|
|       |                                                                                          |           |                  |            |                   |             |         |       |      |      | RESO | JRCES                               |                                     |                                     |  |
|       |                                                                                          |           |                  |            |                   |             |         |       |      |      |      | $\leftarrow \downarrow \rightarrow$ | $\leftarrow \downarrow \rightarrow$ | $\leftarrow \downarrow \rightarrow$ |  |
|       | Student name                                                                             | Submitted | Cumulative score | Time spent | Questions visited | Attachments | Comment | Grade | R1   | R2   | R3   | R4                                  | Rs                                  | R6                                  |  |
| 1     | Shonel Abbott                                                                            | YES       | 93%              | 15:18      | 21/21             | D           |         | GRADE | 100% | 100% | 100% | 98%                                 | 100%                                | 62%                                 |  |
| 2     | Aniket Desai                                                                             | YES       | 86%              | 08:10      | 21 / 21           |             |         | GRADE | 100% | 100% | 100% | 95%                                 | 90%                                 | 36%                                 |  |
| 3     | Jorge Garcia                                                                             | YES       | 82%              | 04:45      | 20 / 21           |             |         | GRADE | 100% | 100% | 100% | 75%                                 | 75%                                 | 44%                                 |  |
| 4     | Malcolm Greene                                                                           | YES       | 61%              | O2:47      | 17 / 21           |             |         | GRADE | 100% | 100% | na.  | 65%                                 | 65%                                 | 37%                                 |  |
| 5     | Danielle Lieu                                                                            | YES       | 52%              | 02:33      | 10 / 21           |             |         | GRADE | 100% | 100% | 100% | 0%                                  | 0%                                  | 15%                                 |  |

- 5. Enter grade value in Grade column, student by student.
  - Ungraded assignments display GRADE in the Grade column
  - Grade value can be up to 3 characters, values are teacher preference (e.g., A+ or 100)

### Finalize and Share Results (available after grade applied to all submissions)

- 6. Select "MARK AS GRADED" to share results with students.
- 7. Optional: select "EXPORT ALL DATA" to download results (CSV file).

| ET AS ARCHIVED                      |
|-------------------------------------|
|                                     |
|                                     |
|                                     |
| 80 - 100 %                          |
| 60 - 79 %<br>0 - 59 %<br>No results |
|                                     |
|                                     |
|                                     |
|                                     |
| R6                                  |
| 62%                                 |
| 36%                                 |
| 44%                                 |
| 37%                                 |
| 15%                                 |
|                                     |

Click here to return to the Table of Contents

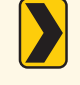

**TIP:** Filter students by performance to easily create groups and share applicable follow-ups and next steps.

#### Carolina Biological Supply Company

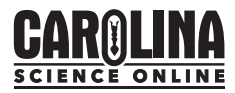

## Step-by-Step Grading Instructions for BBS 3D or STCMS

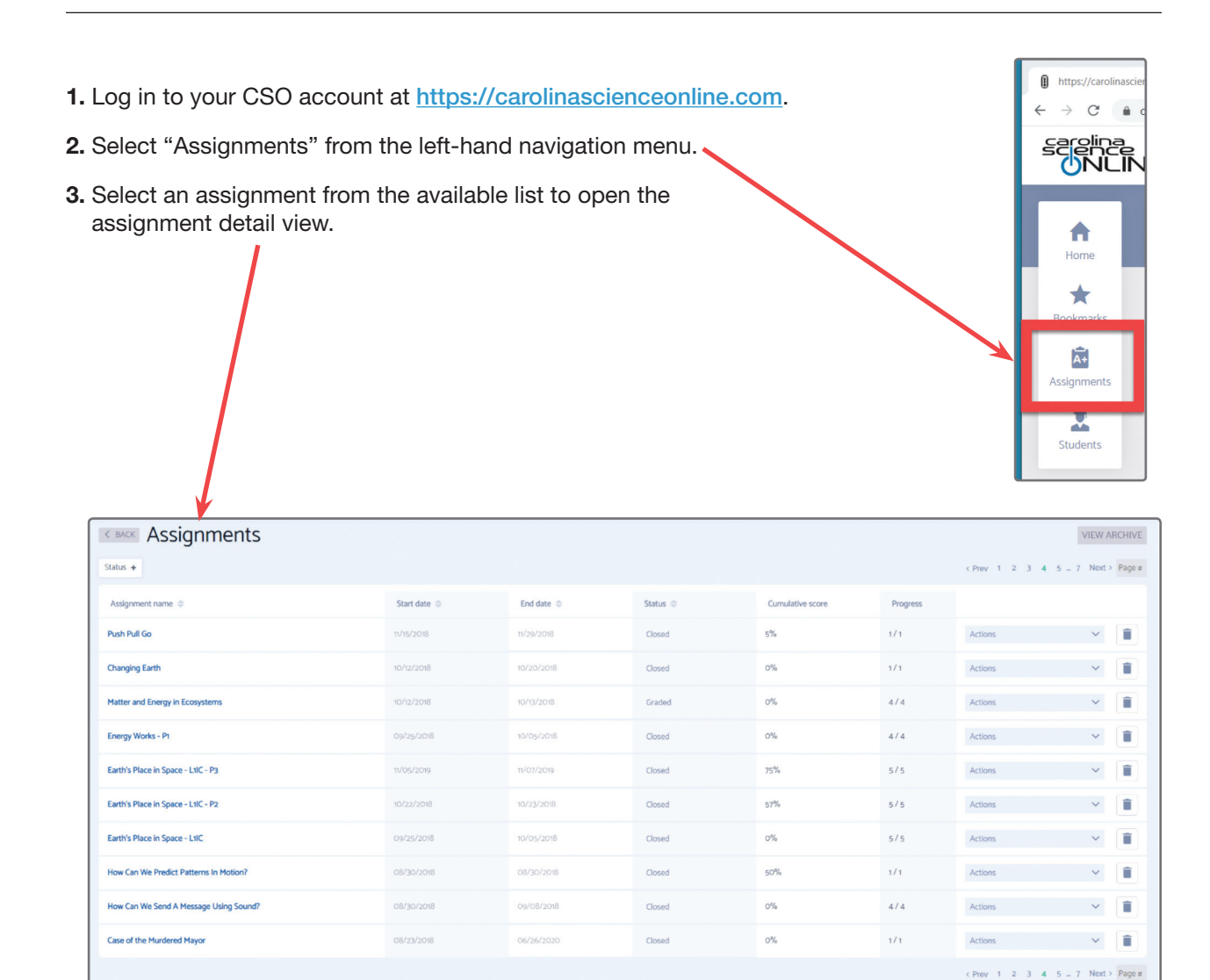

Assignment Detail View

Continued on the next page.

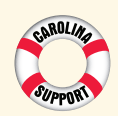

### Need help?

Our support team can help you with access codes, accounts, or password issues. We're always a chat, email, or phone call away. Contact us via <u>live chat</u> or <u>email</u>, or call **800.334.5551**.

#### Carolina Biological Supply Company

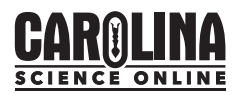

### Grading Individual Responses

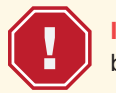

**IMPORTANT:** Responses for ALL resources must be graded before a grade can be applied to the assignment at large.

4. Identify resources (e.g., R1, R2) that require review. Resources with ungraded responses display expandable brackets above the resource identifier (e.g., R4).

| Assig | Assignment general overview DRORT ALL DATA |           |                  |                        |                   |             |         |       |      |      |      |           |           |           |  |
|-------|--------------------------------------------|-----------|------------------|------------------------|-------------------|-------------|---------|-------|------|------|------|-----------|-----------|-----------|--|
|       |                                            |           |                  |                        | RESOURCES         |             |         |       |      |      |      |           |           |           |  |
|       | Student name                               | Submitted | Cumulative score | Time spent<br>(minsec) | Questions visited | Attachments | Comment | Grade | R1   | Rz   | R3   | ←1→<br>R4 | ⇔1⇒<br>R5 | ⇔1⇒<br>R6 |  |
| 1     | Shonel Abbott                              | YES       | 93%              | 15:18                  | 21/21             | D           |         | GRADE | 100% | 100% | 100% | 98%       | 100%      | 62%       |  |
| 2     | Aniket Desai                               | YES       | 86%              | 08:10                  | 21/21             |             |         | GRADE | 100% | 100% | 100% | 95%       | 90%       | 36%       |  |
| 3     | Jorge Garcia                               | YES       | 82%              | 04:45                  | 20 / 21           |             |         | GRADE | 100% | 100% | 100% | 75%       | 75%       | 44%       |  |
| 4     | Malcolm Greene                             | YES       | 61%              | 02:47                  | 17 / 21           |             |         | GRADE | 100% | 100% | n.a. | 65%       | 65%       | 37%       |  |
| 5     | Danielle Lieu                              | YES       | 52%              | 02:33                  | 10 / 21           |             |         | GRADE | 100% | 100% | 100% | 0%        | 0%        | 15%       |  |

- 5. Select brackets to open or close the response view.
- 6. Select **GRADE** for the desired student response.

| Assigr  | ssignment general overview EXPORT ALL DATA |       |      |      |      |       |      |     |      |      |      |      |       |       |       |       |
|---------|--------------------------------------------|-------|------|------|------|-------|------|-----|------|------|------|------|-------|-------|-------|-------|
| RESOURC | E ALL V QUESTION ALL V SCORE ALL V         |       |      |      | (4   | lance |      |     |      |      |      |      |       |       |       |       |
|         | RESOURCES                                  |       |      |      |      |       |      |     |      |      |      | QUES |       |       |       |       |
|         |                                            |       |      |      |      |       |      | +1+ |      |      |      |      |       |       |       |       |
|         | Student name                               | Grade | R1   | R2   | Ra   | R4    | RS   | R6  | Q5   | Q6   | Q7   | Q8   | Q9    | Q10   | Q11   | Q12   |
| 1       | Shonel Abbott                              | GRADE | 100% |      | 100% | 98%   | 100% | 65% | 100% | 100% | 100% | 100% | 90%   | GRADE | GRADE | GRADE |
| 2       | Aniket Desai                               | GRADE | 100% | 100% | 100% | 95%   | 90%  | 36% | 0%   | 50%  | 100% | 0%   | GRADE | GRADE | GRADE | GRADE |
| 3       | Jorge Garcia                               | GRADE | 100% | 100% | 100% |       |      | 46% | 100% | 37%  | 90%  | 100% | GRADE | GRADE | GRADE | GRADE |
| .4      | Malcolm Greene                             | GRADE | 100% |      | n.a. |       |      | 39% | 0%   | 100% | 80%  | 100% | GRADE | GRADE | GRADE | GRADE |
| 5       | Danielle Lieu                              | GRADE | 100% |      | 100% | 0%    | 0%   | 19% | n.a. | n.a. | 100% | n.a. | GRADE | GRADE | GRADE | GRADE |
|         |                                            |       |      |      |      |       |      |     |      |      | _    |      |       |       |       |       |

- 7. Review the student response.
- 8. Apply a score per preferred rubric (e.g., 90%).
- 9. Select "Save."

Continued on the next page.

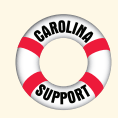

All rights reserved.

### Need help?

Our support team can help you with access codes, accounts, or password issues. We're always a chat, email, or phone call away. Contact us via live chat or email, or call 800.334.5551.

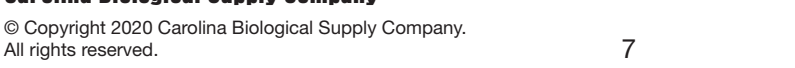

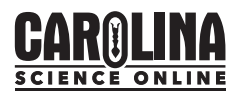

- Question 11
   Image: Save state

   1/5
   %

   Digital Assessment
- **10.** Select next arrow (>) to proceed to the next student, same question.

- **11.** Repeat steps 7–10 for all responses, using the back arrow ( $\langle \rangle$ ) as needed.
- **12.** Select the "X" above the next arrow (>) to close the response detail view.
- 13. Repeat for all resources (e.g., R2) if applicable.

### Grading Assignments

14. Enter grade value in the Grade column, student by student.

| Assig     | ESOURCE ALL V OUESTION ALL V SCORE ALL V |           |                  |                        |                   |             |         |       |      |      |      |      |                            |                              |  |
|-----------|------------------------------------------|-----------|------------------|------------------------|-------------------|-------------|---------|-------|------|------|------|------|----------------------------|------------------------------|--|
| RESOURCES |                                          |           |                  |                        |                   |             |         |       |      |      |      |      |                            |                              |  |
|           |                                          |           |                  |                        |                   |             |         |       |      |      |      | <-↓→ | $\leftarrow ] \rightarrow$ | $\leftarrow$ ] $\rightarrow$ |  |
|           | Student name                             | Submitted | Cumulative score | Time spent<br>(minsec) | Questions visited | Attachments | Comment | Grade | R1   | R2   | R3   | R4   | R5                         | R6                           |  |
| 1         | Shonel Abbott                            | YES       | 93%              | 15:18                  | 21 / 21           | D           |         | GRADE | 100% | 100% | 100% | 98%  | 100%                       | 62%                          |  |
| 2         | Aniket Desai                             | YES       | 86%              | 08:10                  | 21 / 21           |             |         | GRADE | 100% | 100% | 100% | 95%  | 90%                        | 36%                          |  |
| 3         | Jorge Garcia                             | YES       | 82%              | 04:45                  | 20 / 21           |             |         | GRADE | 100% | 100% | 100% | 75%  | 75%                        | 44%                          |  |
| 4         | Malcolm Greene                           | YES       | 61%              | 02:47                  | 17 / 21           |             |         | GRADE | 100% | 100% | n.a. | 65%  | 65%                        | 37%                          |  |
| 5         | Danielle Lieu                            | YES       | 52%              | 0233                   | 10 / 21           |             |         | GRADE | 100% | 100% | 100% | 0%   | 0%                         | 15%                          |  |

- Ungraded assignments display GRADE in the Grade column
- All responses must be graded before a grade can be applied to the assignment at large
- Grade value can be up to 3 characters, values are teacher preference (e.g., A+ or 100)

Continued on the next page.

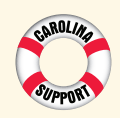

All rights reserved.

### Need help?

© Copyright 2020 Carolina Biological Supply Company.

Our support team can help you with access codes, accounts, or password issues. We're always a chat, email, or phone call away. Contact us via <u>live chat</u> or <u>email</u>, or call **800.334.5551**.

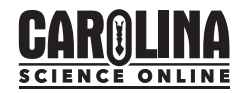

### Finalize and Share Results (available after grade applied to all submissions)

15. Select "MARK AS GRADED" to share results with students. 16. Optional: select "EXPORT ALL DATA" to download results (CSV file). < BACK Carolina 3D 📝 FROM 04/20/2020 NSTRUCTION CUMULATIVE SCORE PROGRESS complete the activities below 60 - 79 % 0 0 - 59 % Assignment gene URCE ALL V QUE # Student name R4 R5 Cumulative score Time spent Questions visited Attachments Grade R1 R2 R3 R6 Submitted TIP: Use "Reassign" to easily duplicate assignments for other student groups

Click here to return to the Table of Contents

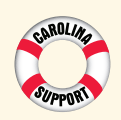

All rights reserved.

### Need help?

© Copyright 2020 Carolina Biological Supply Company.

Our support team can help you with access codes, accounts, or password issues. We're always a chat, email, or phone call away. Contact us via <u>live chat</u> or <u>email</u>, or call **800.334.5551**.

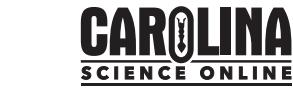

## Carolina Supplemental Lab Kits

# **CARØLINA**®

Carolina Supplemental Lab Kits provide a variety of digital learning objects that provide valuable insight into student performance, deepen learning, and save educators time.

Assignments via Carolina Science Online (CSO) provide access to individual student responses, time spent on task, questions visited, status (submitted/not submitted), and other assignment-related information.

Map of the Assignment Detail Page

Step-by-Step Grading Instructions

Click here to return to the Table of Contents

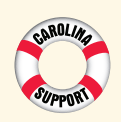

All rights reserved.

### Need help?

Our support team can help you with access codes, accounts, or password issues. We're always a chat, email, or phone call away. Contact us via live chat or email, or call 800.334.5551.

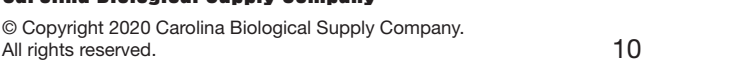

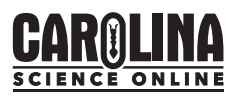

## Carolina Enhanced Kits and Carolina Kits 3D®

## Carolina Kits | 3D°

**Carolina Enhanced Kits and Carolina Kits 3D**<sup>®</sup> offer a variety of digital learning objects that provide valuable insight into student performance, deepen learning, and save educators time.

Resources assigned via Carolina Science Online (CSO) provide access to student responses, time spent on task, questions visited, status (submitted/not submitted), and other assignment-related information.

Map of the Assignment Detail Page

Step-by-Step Grading Instructions

Click here to return to the Table of Contents

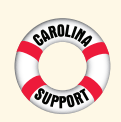

### Need help?

Our support team can help you with access codes, accounts, or password issues. We're always a chat, email, or phone call away. Contact us via <u>live chat</u> or <u>email</u>, or call **800.334.5551**.

Carolina Biological Supply Company

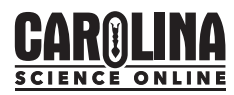

## Building Blocks of Science<sup>™</sup> 3D (BBS 3D)

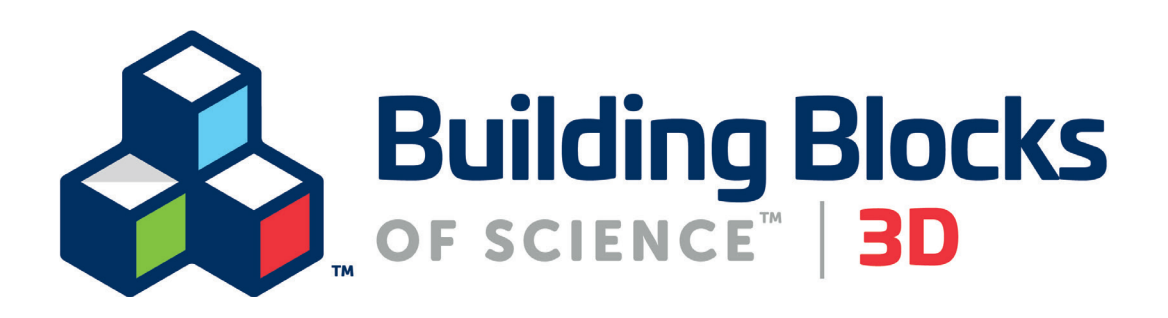

**Building Blocks of Science**<sup>™</sup> **3D** offers 900+ learning objects to increase student engagement, deepen understanding, and increase teacher insight.

Resources assigned via Carolina Science Online (CSO) provide access to student responses, time spent on task, questions visited, status (submitted/not submitted), and other assignment-related information.

Map of the Assignment Detail Page

Step-by-Step Grading Instructions

Click here to return to the Table of Contents

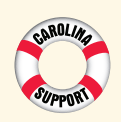

### Need help?

Our support team can help you with access codes, accounts, or password issues. We're always a chat, email, or phone call away. Contact us via <u>live chat</u> or <u>email</u>, or call **800.334.5551**.

Carolina Biological Supply Company

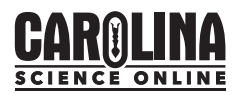

## Building Blocks of Science® 2nd Edition

# Building Blocks

**Building Blocks of Science® 2nd Edition** provides a variety of digital learning objects to support teaching and learning in class or from home. Resources include e-books and/or videos and/or PDFs.

Assignments via Carolina Science Online (CSO) provide time spent on task, resources visited, status (submitted/not submitted), cumulative score, and results-based grades (applied by teacher).

Map of the Assignment Detail Page

Step-by-Step Grading Instructions

Click here to return to the Table of Contents

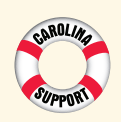

### Need help?

Our support team can help you with access codes, accounts, or password issues. We're always a chat, email, or phone call away. Contact us via <u>live chat</u> or <u>email</u>, or call **800.334.5551**.

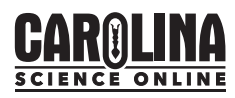

## Smithsonian Science for the Classroom for Grades 1–5

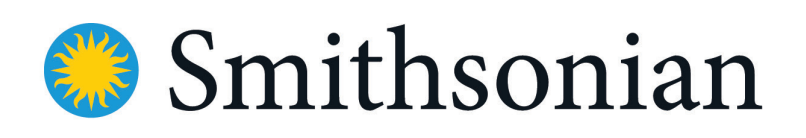

**SCIENCE** for the classroom

Smithsonian Science for the Classroom for Grades 1–5 provides a variety of digital learning objects to support teaching and learning in the classroom or from home. Digital resources include e-books, videos, and PDFs.

Assignments via Carolina Science Online (CSO) provide time spent on task, questions visited, status (submitted/not submitted), cumulative score, and results-based grades (applied by teacher).

Map of the Assignment Detail Page

Step-by-Step Grading Instructions

Click here to return to the Table of Contents

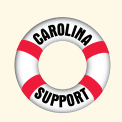

All rights reserved.

### Need help?

© Copyright 2020 Carolina Biological Supply Company.

Our support team can help you with access codes, accounts, or password issues. We're always a chat, email, or phone call away. Contact us via <u>live chat</u> or <u>email</u>, or call **800.334.5551**.

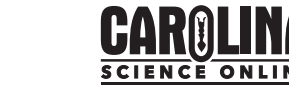

## Smithsonian STC-Kindergarten

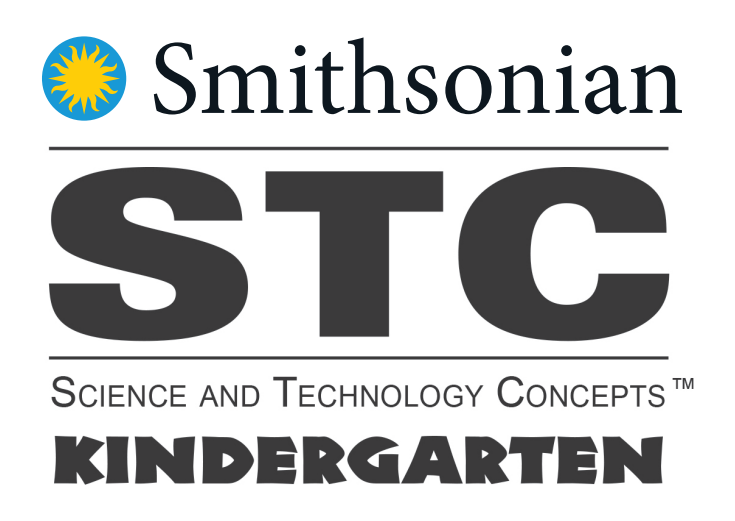

Smithsonian STC–Kindergarten<sup>™</sup> provides a variety of digital learning objects to support teaching and learning in the classroom or from home. Digital resources include e-books, videos, and PDFs.

Assignments via Carolina Science Online (CSO) provide time spent on task, questions visited, status (submitted/not submitted), cumulative score, and results-based grades (applied by teacher).

Map of the Assignment Detail Page

Step-by-Step Grading Instructions

Click here to return to the Table of Contents

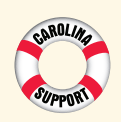

### Need help?

Our support team can help you with access codes, accounts, or password issues. We're always a chat, email, or phone call away. Contact us via <u>live chat</u> or <u>email</u>, or call **800.334.5551**.

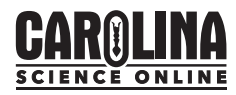

## Smithsonian STC-Elementary

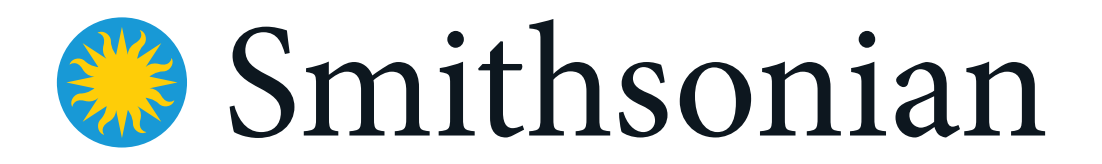

**Smithsonian STC–Elementary** provides a variety of digital learning objects to support teaching and learning in the classroom or from home. Digital resources include e-books, videos, and PDFs.

Assignments via Carolina Science Online (CSO) provide time spent on task, questions visited, status (submitted/not submitted), cumulative score, and results-based grades (applied by teacher).

Map of the Assignment Detail Page

Step-by-Step Grading Instructions

Click here to return to the Table of Contents

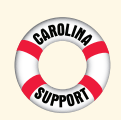

All rights reserved.

### Need help?

© Copyright 2020 Carolina Biological Supply Company.

Our support team can help you with access codes, accounts, or password issues. We're always a chat, email, or phone call away. Contact us via <u>live chat</u> or <u>email</u>, or call **800.334.5551**.

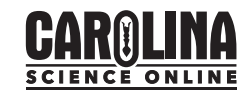

## Smithsonian STC–Secondary

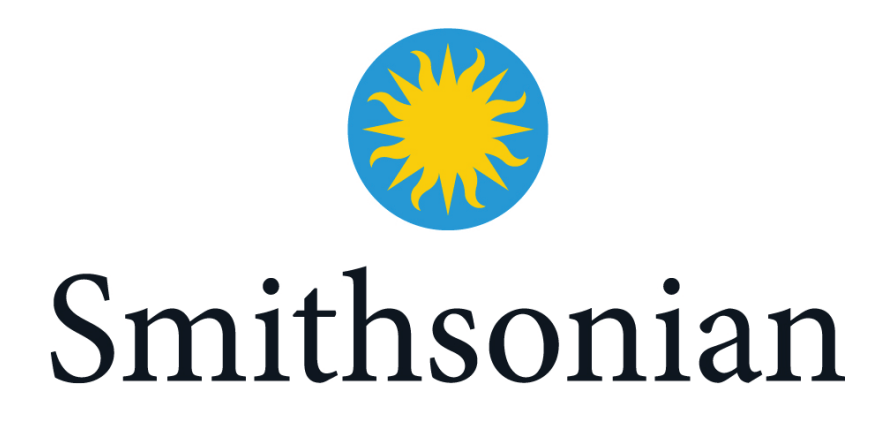

**Smithsonian STC–Secondary** provides a variety of digital learning objects to support teaching and learning in the classroom or from home. Digital resources include e-books, videos, and PDFs.

Assignments via Carolina Science Online (CSO) provide time spent on task, questions visited, status (submitted/not submitted), cumulative score, and results-based grades (applied by teacher).

Map of the Assignment Detail Page

Step-by-Step Grading Instructions

Click here to return to the Table of Contents

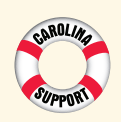

### Need help?

Our support team can help you with access codes, accounts, or password issues. We're always a chat, email, or phone call away. Contact us via <u>live chat</u> or <u>email</u>, or call **800.334.5551**.

Carolina Biological Supply Company

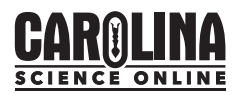

## Smithsonian–STC Middle School (STCMS)

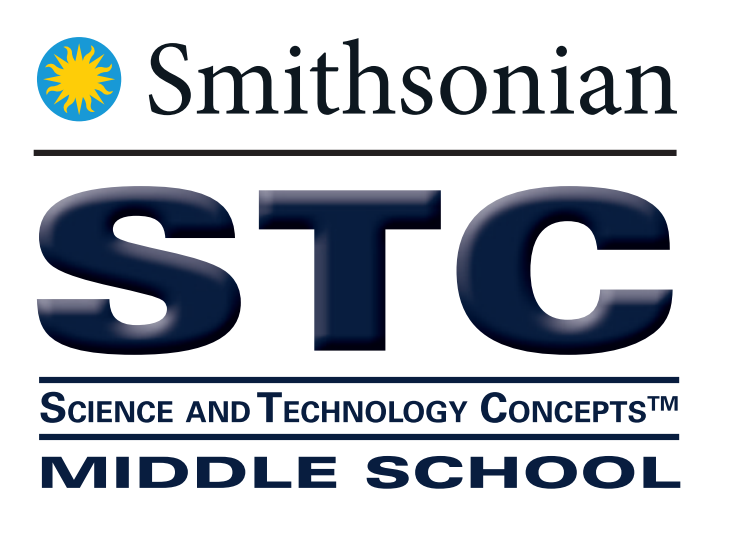

**Smithsonian STC Middle School (STCMS)** provides a variety of digital learning objects to support teaching and learning in the classroom or from home. Digital resources include e-books, videos, PDFs, and online assessments.

Assignments via Carolina Science Online (CSO) provide access to individual student responses, time spent on task, questions visited, status (submitted/not submitted), cumulative score, and results-based grades (applied by teacher).

Map of the Assignment Detail Page

Step-by-Step Grading Instructions

Click here to return to the Table of Contents

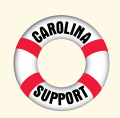

All rights reserved.

### Need help?

Our support team can help you with access codes, accounts, or password issues. We're always a chat, email, or phone call away. Contact us via <u>live chat</u> or <u>email</u>, or call **800.334.5551**.

Carolina Biological Supply Company

© Copyright 2020 Carolina Biological Supply Company.

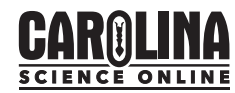

### Carolina Biological Supply Company

www.carolina.com • 800.334.5551 © Copyright 2020 Carolina Biological Supply Company. All rights reserved.

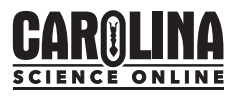